# АКЦИОНЕРНОЕ ОБЩЕСТВО «ГЛАВНЫЙ НАУЧНЫЙ ИННОВАЦИОННЫЙ ВНЕДРЕНЧЕСКИИ ЦЕНТР» (АО «ГНИВЦ»)

# Клиент транспортной системы (КТС) Клиентская часть Модуль «КТС: Администратор безопасности»

Руководство пользователя

643.70604355.00001-11 34 02

Листов 36

#### Лист согласования

руководства пользователя модуля «КТС: Администратор безопасности» реализующего настройку прав доступа пользователей КТС.

| Наименование  | Должность        | ФИО | Подпись | Дата       |
|---------------|------------------|-----|---------|------------|
| подразделения |                  |     |         |            |
| Филиал АО     | Начальник УЦ     |     |         | 21.06.2020 |
| «ГНИВЦ» в     |                  |     |         |            |
| СФО           | Начальник отдела |     |         | 21.06.2020 |
|               | ПРПО             |     |         |            |

## Лист регистрации изменений

| Дата       | Версия | Описание изменений               | Автор изменений    |
|------------|--------|----------------------------------|--------------------|
| выпуска    |        |                                  |                    |
| версии     |        |                                  |                    |
| 26.11.2018 | 1.0    | Создание первой версии документа | Ведущий специалист |
|            |        |                                  | УЦ                 |
| 21.06.2020 | 2.0    | Внесение описания по настройке   | Ведущий специалист |
|            |        | разграничения прав доступа       | УЦ                 |
|            |        | пользователей к документам       |                    |
| 29.10.2020 | 3.0    | Внесение изменений по настройке  | Ведущий специалист |
|            |        | разграничения прав доступа       | УЦ                 |
|            |        | пользователей к документам       |                    |

### Аннотация

Модуль «КТС: Администратор безопасности» предназначен для настройки прав доступа к документам пользователей в ПО КТС.

#### Список терминов и сокращений

БД База данных

ДО Документооборот - последовательность транзакций по обмену документами между участниками документооборота, обеспечивающая некоторый регламентированный процесс по обмену документами (например, документооборот по представлению налоговых деклараций (бухгалтерской отчетности)). В терминах Приказа ФНС России от 09.11.2010 N MMB-7-6/535@

- КНД Код налогового документа согласно классификатора налоговых документов (п.1 Стандарта состава, структуры, порядка формирования и ведения ведомственного классификатора налоговых документов, утвержден Приказом ФНС от 22.03.2017 N MMB-7-17/235@)
- ФНС Федеральная налоговая служба России

ПФР Пенсионный фонд России

- Росстат Федеральная служба государственной статистики России
- ФСС Фонд социального страхования России

# Содержание

| 1. Общие сведения                                                    | 7    |
|----------------------------------------------------------------------|------|
| 2. Назначение и условия применения                                   | 7    |
| 2.1. Функции, для автоматизации которых предназначен данный модуль.  | 7    |
| 2.2. Условия, при соблюдении которых обеспечивается применение среде | ства |
| автоматизации в соответствии с назначением                           | 7    |
| 3. Подготовка к работе                                               | 8    |
| 4. Описание операции                                                 | 8    |
| 4.1.Вкладка - «Организации»                                          | 8    |
| 4.2.Справочники                                                      |      |
| 4.2.1. Пользователи                                                  |      |
| 4.2.2. Профиль КНД (Система ФНС)                                     |      |
| 4.2.3. Профили типов ДО ПФР (Система ПФР)                            | 20   |
| 4.2.4. Профили типов ДО Росстат (Система Росстат)                    | 21   |
| 4.2.5. Правила действий                                              |      |
| 4.2.6. Доступ по умолчанию                                           | 23   |
| 4.3.Мастеры                                                          | 24   |
| 4.3.1. Мастер загрузки конфигурации                                  | 24   |
| 4.3.2. Мастер загрузки пакета обновления                             | 24   |
| 4.3.3. Мастер корректировки данных                                   |      |
| 4.3.4. Мастер переназначения владельцев документов                   | 24   |
| 4.4. Назначение пользователям областей видимости и правил действии   |      |
| 4.5.Вкладка «Транспортные каналы»                                    |      |
| 5. Аварийные ситуации                                                |      |
| 6. Рекомендации по освоению                                          |      |

## 1. Общие сведения

## Область применения

В данном документе изложена технология работы с модулем «КТС: Администратор безопасности» для организаций, осуществляющих сдачу отчетности в электронном виде.

### Краткое описание возможностей

Модуль «КТС: Администратор безопасности» предназначен для настройки прав доступа пользователей к модулям «КТС: Отчетность ФНС», «КТС: Отчетность ПФР», «КТС: Отчетность Росстат» и «КТС: Отчетность ФСС».

### Уровень подготовки пользователя

Для работы с модулем «КТС: Администратор безопасности» пользователю необходимо:

- обладать основами знаний и навыков работы на персональном компьютере;

– владеть базовыми навыками работы с операционной системой Microsoft Windows;

 понимать основные правила и порядок применения средств криптографической защиты информации.

## 2. Назначение и условия применения

# 2.1. Функции, для автоматизации которых предназначен данный модуль

Модуль «КТС: Администратор безопасности» выполняет следующие функции:

– Настройка разграничения прав доступа к документам для модулей «КТС: Отчетность ФНС», «КТС: Отчетность ПФР», «КТС: Отчетность Росстат» и «КТС: Отчетность ФСС»;

- Загрузка сертификатов сотрудников организации и контролирующих органов;

- Назначение полномочий для сотрудников организации;
- Создание доверенностей;
- Загрузка конфигурационных файлов и файлов лицензии;

– Загрузка файла обновления для модулей «КТС: Отчетность ФНС», «КТС: Отчетность ПФР», «КТС: Отчетность Росстат» и «КТС: Отчетность ФСС».

# 2.2. Условия, при соблюдении которых обеспечивается применение средства автоматизации в соответствии с назначением

Требования к ПО:

- операционная система Windows 8.1\10;
- наличие установленного ПО Microsoft Net. Framework не ниже версии 4.7.2;

– СКЗИ КриптоПро версии 4.0 или выше.

### 3. Подготовка к работе

Установка модуля «КТС: Администратор безопасности» осуществляется с дистрибутива «SetupKtsSrvBiz.exe» в соответствии с документом «КТС Клиентская часть. Руководство администратора».

Запуск модуля «КТС: Администратор безопасности» осуществляется с ярлыка «КТС Администратор безопасности» на рабочем столе.

#### 4. Описание операции

#### 4.1. Вкладка - «Организации»

При запуске модуля откроется вкладка «Организации», на которой отображаются все организации, находящиеся в БД КТС, включая контролирующие органы (рис. 1).

| <b>1</b> | ТС: Ад  | министратор безопасности, версия 20     | 4.1.12 [Бизнес]                     |                                          |           |   |              | _ 🗆 🗙                 |
|----------|---------|-----------------------------------------|-------------------------------------|------------------------------------------|-----------|---|--------------|-----------------------|
| D        | авное   | Сервис Справочники Мастеры О            | программе                           |                                          |           |   |              |                       |
| импеси   | Орган   | изации                                  |                                     |                                          |           |   | 🅵 Сотрудники | 🔁 Удалить организацию |
| HEL      | < Наим  | енование >                              |                                     | < NHH >                                  | < КПП >   |   |              |                       |
| D I      | Наиме   | нование                                 |                                     | ИНН                                      | клп       |   |              |                       |
| Idhi     | Юрлиц   | o 621                                   |                                     | 4213004455                               | 421350001 |   |              |                       |
| GHB      | СОС ви  | нформационной системе ФНС               |                                     |                                          |           |   |              |                       |
| PIE I    | 4205·И  | нспекция Федеральной налоговой службы г | ю г. Кемерово                       |                                          |           |   |              |                       |
| H        | COC 81  | нформационной системе ПФР               |                                     | 7733284010                               | 773301001 |   |              |                       |
| нсп      | ипфр    | 052.027                                 |                                     | 1100201010                               |           | 2 |              |                       |
| Tpa      | UDebD   | 101.000                                 |                                     |                                          |           |   |              |                       |
|          | 9HPP    | 101-000                                 |                                     |                                          |           |   |              |                       |
|          | СОСв    | нформационной системе Росстат           |                                     |                                          |           |   |              |                       |
|          | TOLC 4  | 2-00                                    |                                     |                                          |           |   |              |                       |
|          | Юрлиц   | o 561                                   |                                     | 5243003475                               | 524301001 |   |              |                       |
|          | УΠФΡ    | 052-001                                 |                                     |                                          |           |   |              |                       |
|          | УПФР    | 052-002                                 |                                     |                                          |           |   |              |                       |
|          | УΠΦΡ    | 052-003                                 |                                     |                                          | 1         |   |              | -                     |
|          | Подра   | зделения организации для закрепле       | ных пользователе                    | эй — — — — — — — — — — — — — — — — — — — | -         |   |              |                       |
|          |         | Национование                            |                                     |                                          |           |   |              |                       |
|          | <u></u> | Незакрепленные пользователи             |                                     |                                          |           |   |              |                       |
|          |         | Основное                                |                                     |                                          |           |   |              |                       |
|          |         |                                         |                                     |                                          |           |   |              |                       |
|          |         |                                         |                                     |                                          |           |   |              |                       |
|          |         |                                         |                                     |                                          |           |   |              |                       |
|          |         |                                         |                                     |                                          |           |   |              |                       |
|          | Закре   | пленные пользователи за подраздел       | ением (Основное) і                  | в организации (Юр ли                     | що 621]   |   |              |                       |
|          |         | Пользователь                            | Имя в БД                            |                                          |           |   |              |                       |
|          | 80      | Имя входа (sa)                          | sa                                  |                                          |           |   |              |                       |
|          | 122     | 1                                       | <auto_inserted@1></auto_inserted@1> |                                          |           |   |              |                       |
|          |         | Имя входа (sa3)                         | sa3                                 |                                          |           |   |              |                       |
|          | -       | Имя входа (SERVER-DB \Agmunuctpatop)    | SERVER-DB VAGMUH                    | истратор                                 |           |   |              |                       |
|          | 25      | Kima baudid (sd) (sd) (sd) (sr)         | 001                                 |                                          |           |   |              |                       |
|          |         |                                         |                                     |                                          |           |   |              |                       |
|          |         |                                         |                                     |                                          |           |   |              |                       |
|          |         |                                         |                                     |                                          |           |   |              |                       |

Рисунок 1 – Вкладка Организации.

На этой вкладке можно просматривать список организации. Для просмотра сотрудников организации необходимо дважды кликнуть по необходимой организации. На закладке «Сотрудники» можно просматривать сотрудников организации и их сертификаты. При двойном щелчке на необходимую организацию можно выбрать, какой сотрудник будет являться шифровальщиком в системе (рис. 2).

9

| ганизация: ОАО                           | КНП                                                                                                    |                  |                     |                                                   |   |
|------------------------------------------|----------------------------------------------------------------------------------------------------|------------------|---------------------|---------------------------------------------------|---|
|                                          |                                                                                                    | 15034000         | -                   | VDD. 007750001                                    |   |
|                                          | vinn: j420                                                                                                    | 10034000         | 5                   | VIII. 199/09/001                                  |   |
| Идентификатор <                          | PHC: 1AS                                                                                                    | 5.004205         | 5034865.            | TESTRGI Идентификатор ПФР: Идентификатор Росстат: |   |
|                                          |                                                                                                    |                  |                     | ·                                                 |   |
| отрудники Упол                           | пномоченн                                                                                                    | ные лица         | a                   |                                                   |   |
| Сотрудники орган                         | изации —                                                                                                    |                  |                     |                                                   |   |
|                                          |                                                                                                    |                  |                     |                                                   |   |
| Сотрудник                                | ΦHC                                                                                                    | ПФР              | Росстат             | т                                                 |   |
| Тест Тестов Те                           | <ul> <li>Image: A start of the start of the start of</li></ul> |                  |                     |                                                   |   |
| Тестов Тест Те                           |                                                                                                    |                  |                     |                                                   |   |
| Иванов Иван И                            |                                                                                                    |                  | 1                   | Роданскирование                                   |   |
| 12 23 34                                 |                                                                                                    |                  |                     | гедактиривание                                    |   |
|                                          |                                                                                                    |                  |                     | Является шифровальщиком в системе:                |   |
|                                          |                                                                                                    |                  |                     | ФНС ПФР Росстат                                   |   |
|                                          |                                                                                                    |                  |                     | □ ФНС □ ПФР □ Росстат                             |   |
|                                          |                                                                                                    |                  |                     |                                                   | K |
| сертификаты:                             |                                                                                                    |                  |                     | ОК Отмена                                         | E |
| субъект                                  | Оттеча                                                                                                    | эток             | Дей                 | ОК Отмена                                         | E |
| сертификаты:<br>Субъект<br>СНИЛС=034336  | Отпеча<br>. 9173F4                                                                                                    | аток<br>171FF35  | Дей<br>по<br>5 23.0 | С ФНС Г ПФР Росстат<br>ОК Отмена<br>3 2030 3:43:  | E |
| субъект<br>Субъект<br>СНИПС=034336       | Отпеча<br>. 9173F4                                                                                                    | аток<br>171FF35  | Дей<br>по<br>5 23.0 | С ФНС Г ПФР Росстат<br>ОК Отмена<br>3 2030 3:43:  | E |
| Сертификаты:<br>Субъект<br>СНИЛС=034336  | Отпеча<br>. 9173F4                                                                                                    | аток<br>1171FF35 | Деі<br>по<br>5 23.0 | С ФНС Г ПФР Росстат<br>ОК Отмена<br>33.2030 3:43: |   |
| бертификаты:<br>Субъект<br>СНИЛС=034336  | Оттеча<br>. 9173F4                                                                                                    | аток<br>1171FF35 | Деі<br>по<br>5 23.0 | ОК Отмена                                         | E |
| ѐртификаты:<br>Субъект<br>СНИЛС=034336   | Отпеча<br>. 9173F4                                                                                                    | аток<br>171FF35  | Деі<br>по<br>5 23.0 | Росстат                                           | E |
| ертификаты:<br>Субъект<br>СНИЛС=034336   | Отпеча<br>. 9173F4                                                                                                    | аток<br>171FF35  | Де;<br>по<br>5 23.0 | ОК Отмена                                         | E |
| ертификаты:<br>Субъект<br>СНИЛС=034336   | Оттеча<br>. 9173F4                                                                                                    | аток<br>1171FF35 | Де/<br>по<br>5 23.0 | С ФНС П ФР Росстат<br>ОК Отмена<br>32030 3:43:    |   |
| ёртификаты:<br>Субъект<br>СНИЛС=034336   | Отпеча<br>. 9173F4                                                                                                    | аток<br>1171FF35 | Дей<br>по<br>5 23.0 | С ФНС П ФР Росстат<br>ОК Отмена<br>3.2030 3:43:   |   |
| іертификаты:<br>Субъект<br>СНИЛС=034336. | Отлеча<br>. 9173F4                                                                                                    | аток<br>171FF35  | Дей<br>по<br>5 23.0 | СК Отмена<br>3 2030 3:43:                         | Ē |
| іертификаты:<br>Субъект<br>СНИЛС=034336. | Отлеча<br>. 9173F4                                                                                                    | аток<br>171FF35  | Дей<br>по<br>5 23.0 | ОК Отмена                                         |   |

Рисунок 2 – Выбор шифровальщика.

Для добавления нового сотрудника в организации необходимо добавить сертификат сотрудника (рис. 3).

| Сотрудни     | ки      |         |          |            |            |         |         |                      |                | _ 🗆                                     |
|--------------|---------|---------|----------|------------|------------|---------|---------|----------------------|----------------|-----------------------------------------|
| рганизация:  | Тест    | РЖД     |          |            |            |         |         |                      |                |                                         |
|              | ИНН:    | 42120   | 024138   |            | КПП: 420   | 550001  |         | _                    |                |                                         |
|              | Идент   | ификат  | ор ФНС   | : 122.0042 | 12024138.0 | )00 Иде | нтифика | атор ПФР:            | 052-027-123456 | 6 Идентификатор Росстат: gnivc.10000000 |
| Сотрудники   | Уполн   | омоченн | ные лиц. | •          |            |         |         |                      |                |                                         |
| Сотрудники ( | организ | зации:  |          | ·          |            |         |         |                      |                |                                         |
| Сотрудник    | 1       | ΦHC     | ПΦР      | Росстат    |            |         |         |                      |                |                                         |
| Смородина Ј  | Пар     |         |          |            |            |         |         |                      |                |                                         |
| Тестов Тест  | Te      | ~       | ~        | ~          |            |         |         |                      |                |                                         |
| Милютин Ста  | ани     |         |          |            |            |         |         |                      |                |                                         |
|              |         |         |          |            |            |         |         | •                    | 1              |                                         |
| Сертификать  | ol:     |         |          |            |            |         |         |                      |                |                                         |
| Отпечаток    |         | Субъен  | α        | Дейст      | вует       | ФНС     | ΠΦΡ     | Росстат              | Активен        |                                         |
| 2FA9E0C3A0   | 280     | 1.2.643 | .100.3=0 | 29.11.2    | 063 17:1   | ×       | ×       | <ul> <li></li> </ul> | <b>V</b>       |                                         |
|              |         |         |          |            |            | 0 5     |         |                      |                |                                         |
|              |         |         |          |            |            |         |         |                      |                |                                         |
|              |         |         |          |            |            |         |         |                      |                |                                         |
|              |         |         |          |            |            |         |         |                      |                |                                         |
|              |         |         |          |            |            |         | _       |                      |                |                                         |
|              |         |         |          |            |            |         |         |                      |                |                                         |

Рисунок 3 – Добавление сотрудника с сертификатом.

После выбора сертификата появиться окно с выбором информационной системы (рис.

| 4 | ) |   |
|---|---|---|
| т | J | • |

| 0                 | C502C570c52005c522401507002CB521DC425520 |
|-------------------|------------------------------------------|
| UTHERATOR.        | C332C3706336536F23A61357332CB621DC43FE36 |
| Субъект:          | Антонов Валерий                          |
| Издатель:         | ФГУП ГНИВЦ ФНС России                    |
| Действует до:     | 24.12.2063                               |
| бласть применения |                                          |
| 🗖 ФНС 📄 ПФР       | Росстат                                  |
|                   |                                          |

Рисунок 4 – Выбор информационной системы.

После выбора информационной системы в таблице «Сотрудники организации» появиться новый сотрудник, соответствующий загруженному сертификату.

На закладке «Уполномоченные лица» можно назначать полномочия и создавать доверенности уполномоченным лицам (рис. 5).

В таблице – «Состав лиц» можно выбирать, создавать, редактировать и удалять уполномоченных лиц с помощью кнопок:

- 1) Выбор уполномоченного лица;
- 2) Создать уполномоченное лицо;
- 3) Редактировать уполномоченное лицо;
- 4) Удалить уполномоченное лицо.

| Сотрудники                       |                                        |                                        |                                                                                                    |                                  |                                        |                      |                                                 | -                    |
|----------------------------------|----------------------------------------|----------------------------------------|----------------------------------------------------------------------------------------------------|----------------------------------|----------------------------------------|----------------------|-------------------------------------------------|----------------------|
| анизация: Тест                   | г РЖД                                  |                                        |                                                                                                    |                                  |                                        |                      |                                                 |                      |
| ИНН:                             | 4212024138                             | КПП: 42                                | 0550001                                                                                                    | 1                                |                                        |                      |                                                 |                      |
| Иден                             | пификатор ФНС: [                       | 1ZZ.004212024138                       | 000 Идентификато                                                                                                 | ор ПФР: 052-027-1234             | 56 Иденти                              | рикатор Росс         | атат: gnivc.10000000                            |                      |
| полники Уполн                    | омоченные лица                         |                                        |                                                                                                    |                                  |                                        |                      |                                                 |                      |
| остав лиц:                       |                                        |                                        |                                                                                                    |                                  |                                        |                      | <b>1</b> 2                                      | 37                   |
| Сотрудник                        | ФНС: Подпись<br>деклараций             | ΦΗΟ: Πο                                | адпись писем т                                                                                                   | РНС: Подпись<br>гребований       | ПФ: Подпись                            | P                    | осстат: Подпись                                 |                      |
| мородина Лар                     | *                                      |                                        | *                                                                                                    | *                                | *                                      |                      | *                                               |                      |
| естов Тест Те                    |                                        |                                        |                                                                                                    |                                  |                                        |                      |                                                 |                      |
| Іилютин Стани                    | 会                                      |                                        | 숦                                                                                                    |                                  | <b>a</b>                               |                      |                                                 |                      |
| мородина Л                       | <b>a</b>                               |                                        |                                                                                                    | 當                                |                                        |                      |                                                 |                      |
| нязьков Вади                     | <b>a</b>                               |                                        | 会                                                                                                    | 1                                | <b></b>                                | <b>a</b>             |                                                 |                      |
| .оверенности, вы<br>РНС  ПФР   Р | данные уполномоче<br>осстат            | энному лицу:                           |                                                                                                    |                                  |                                        |                      | 8 3 2                                           |                      |
| Номер<br>доверенности            | Действует с                            | Действует<br>до                        | ФИО<br>представляемо<br>лица                                                                                     | ого Представляемая организация   | ИНН<br>представляемой<br>организации   | Активность           | Уполномоченный<br>представитель                 | сон                  |
|                                  | 27.04.2010                             | 26.04.2021                             | Тестов Тест Те                                                                                                   | Тест РЖД                         | 4212024138                             | <u>.</u>             | Смородина Лар                                   | Квсе                 |
| 123                              | 27.04.2010                             |                                        | and the second second second second second second second second second second second second second second second |                                  |                                        | -                    |                                                 |                      |
| 123<br>1                         | 04.04.2018                             | 03.04.2021                             | Тестов Тест Те                                                                                                   | Тест РЖД                         | 4212024138                             | 8                    | Смородина Лар                                   | Квсе                 |
| 123<br>1<br>1                    | 04.04.2018<br>16.03.2018               | 03.04.2021                             | Тестов Тест Те<br>Тестов Тест Те                                                                                 | Тест РЖД<br>Тест РЖД             | 4212024138<br>4212024138               | <u></u>              | Смородина Лар<br>Смородина Лар                  | <все<br>5243         |
| 123<br>1<br>1<br>0               | 04.04.2018<br>16.03.2018<br>14.02.2018 | 03.04.2021<br>15.03.2021<br>13.02.2021 | Тестов Тест Те<br>Тестов Тест Те<br>Тестов Тест Те                                                               | Тест РЖД<br>Тест РЖД<br>Тест РЖЛ | 4212024138<br>4212024138<br>4212024138 |                      | Смородина Лар<br>Смородина Лар<br>Смородина Лар | <все<br>5243<br>7708 |
| 123<br>1<br>1<br>1               | 04.04.2018<br>16.03.2018<br>14.02.2018 | 03.04.2021<br>15.03.2021<br>13.02.2021 | Тестов Тест Те<br>Тестов Тест Те<br>Тестов Тест Те                                                               | Тест РЖД<br>Тест РЖД<br>Тест РЖЛ | 4212024138<br>4212024138<br>4212024138 | <b>9</b><br><b>9</b> | Смородина Лар<br>Смородина Лар<br>Смородина Лар | <все<br>5243<br>7708 |

Рисунок 5 – Вкладка Уполномоченные лица.

Для редактирования полномочий сотрудника его необходимо выделить нажатием на него и далее нажать кнопку «Редактировать уполномоченное лицо» (рис. 6).

12 Модуль «КТС: Администратор безопасности». Руководство пользователя

| Редактировать уп  | олномоченное лицо 🛛 🛛 |
|-------------------|-----------------------|
| Сведения о сотруд | нике                  |
| Организация:      | Тест РЖД              |
| Фамилия:          | Смородина             |
| Имя:              | Лариса                |
| Отчество:         | Федоровна             |
| Должность:        |                       |
| Право подписи —   |                       |
| ФНС: Деклараций:  | Без доверенности      |
| ФНС: Писем:       | По доверенности       |
| ФНС: Требований:  | Имеет право подписи   |
| ПФ:               | Без доверенности      |
| Росстат           | Без доверенности      |
|                   | ОК Отмена             |

Рисунок 6 – Редактирование уполномоченного лица.

В данном окне необходимо назначить права подписи сотруднику и нажать кнопку «ОК»:

- 1. По доверенности (не распространяется на требования НО);
- 2. Без доверенности;
- 3. Нет права подписи.

Ниже отображаются доверенности, выданные уполномоченному лицу (рис. 7). Доверенность можно создавать в системах ФНС, ПФР, Росстат и ФСС. Для переключения между системами необходимо нажать на соответствующую вкладку ФНС, ПФР,Росстат или ФСС.

13 Модуль «КТС: Администратор безопасности». Руководство пользователя

| ганизация:  Тес<br>ИНН<br>Иден   | г РЖД<br>:  4212024138<br>пификатор ФНС: | КПП: 42<br>1ZZ.004212024138 | 0550001<br>.000 Идентификатор | οΠΦΡ: <mark> 052-027-12345</mark> | 56 Иденти                            | рикатор Росс | стат: Јgnive.10000000           |       |
|----------------------------------|------------------------------------------|-----------------------------|-------------------------------|-----------------------------------|--------------------------------------|--------------|---------------------------------|-------|
| отрудники (Уполі<br>Состав лиц:  | юмоченные лица]                          |                             |                               |                                   |                                      |              | 12, 24                          | 82 45 |
| Сотрудник                        | ФНС: Подпись<br>деклараций               | ΦΗΟ: Πο                     | одпись писем ф<br>тр          | НС: Подпись<br>ебований           | ПФ: Подпись                          | F            | Росстат: Подпись                |       |
| Смородина Лар                    | *                                        |                             | *                             | *                                 | *                                    |              | *                               |       |
| Тестов Тест Те                   | <b></b>                                  |                             | <b>\$</b>                     | <b>*</b>                          |                                      |              |                                 |       |
| Милютин Стани                    | 숣                                        |                             | 슯                             | <b></b>                           | <b>a</b>                             |              | <b>a</b>                        |       |
| Смородина Л                      | <b></b>                                  |                             | ģ                             | ्वे                               | <b>2</b>                             |              | 숦                               |       |
| Князьков Вади                    | 合                                        |                             |                               | <b>a</b>                          | <b>a</b>                             |              | 含                               |       |
| Доверенности, вы<br>ФНС  ПФР   Р | данные уполномоч<br>осстат               | енному лицу:                |                               |                                   |                                      |              | <u> </u>                        |       |
| Номер<br>доверенности            | Действует с                              | Действует<br>до             | ФИО<br>представляемог<br>лица | о Представляемая организация      | ИНН<br>представляемой<br>организации | Активность   | Уполномоченный<br>представитель | сон   |
| 1.00                             | 27.04.2018                               | 26.04.2021                  | Тестов Тест Те                | Тест РЖД                          | 4212024138                           | 2            | Смородина Лар                   | Квсе  |
| 123                              | 04.04.2018                               | 03.04.2021                  | Тестов Тест Те                | Тест РЖД                          | 4212024138                           | 9            | Смородина Лар                   | Квсе  |
| 123                              |                                          |                             | Terren Terr Te                | Тест РЖД                          | 4212024138                           | <del>.</del> | Смородина Лар                   | 5243  |
| 123<br>1<br>1                    | 16.03.2018                               | 15.03.2021                  | TECTOB TECT TE                |                                   |                                      |              |                                 |       |

Рисунок 7 – Доверенности, выданные уполномоченному лицу.

В этом окне можно производить различные манипуляции с доверенностями с помощью нажатия соответствующих кнопок (рис. 8):

| анизация: Тест                         | ,                                                                   |                                                                         |                                                                                                    |                                                                                                    |                                                                                              |              |                                                                                                    | -                                   |
|----------------------------------------|---------------------------------------------------------------------|-------------------------------------------------------------------------|----------------------------------------------------------------------------------------------------|----------------------------------------------------------------------------------------------------|----------------------------------------------------------------------------------------------|--------------|----------------------------------------------------------------------------------------------------|-------------------------------------|
|                                        | г РЖД                                                               |                                                                         |                                                                                                    |                                                                                                    |                                                                                              |              |                                                                                                    |                                     |
| ИНН: 4212024138                        |                                                                     | КПП: 42                                                                 | 0550001                                                                                                |                                                                                                    |                                                                                              |              |                                                                                                    |                                     |
| Иден                                   | тификатор ФНС: 🗗                                                    | 1ZZ.004212024138.                                                       | 000 Идентификатор                                                                                      | ПФР: 052-027-1234                                                                                                    | 56 Иденти                                                                                    | фикатор Росс | тат: gnivc.10000000                                                                                 |                                     |
|                                        | юмоченные лица                                                      |                                                                         |                                                                                                    | ,                                                                                                    |                                                                                              |              | ,-                                                                                                  |                                     |
| (P34(IVIC)                             |                                                                     |                                                                         |                                                                                                    |                                                                                                    |                                                                                              |              | مام                                                                                                 |                                     |
| остав лиц:                             |                                                                     |                                                                         |                                                                                                    |                                                                                                    |                                                                                              |              | <u></u>                                                                                             |                                     |
| Сотрудник                              | ФНС: Подпись<br>деклараций                                          | ΦΗΟ: Πα                                                                 | дпись писем ФІ<br>тре                                                                                  | НС: Подпись<br>ебований                                                                                                    | ПФ: Подпись                                                                                  | P            | осстат: Подпись                                                                                     |                                     |
| мородина Лар                           | *                                                                   |                                                                         | *                                                                                                    | *                                                                                                    | *                                                                                            |              | *                                                                                                   |                                     |
| естов Тест Те                          |                                                                     |                                                                         |                                                                                                    | 숣                                                                                                    | 合                                                                                            |              | <b>a</b>                                                                                            |                                     |
| 1илютин Стани                          | 슲                                                                   |                                                                         | 会                                                                                                    | <b></b>                                                                                                    | 合                                                                                            |              | <b>a</b>                                                                                            |                                     |
| мородина Л                             | 슯                                                                   |                                                                         | 合                                                                                                    |                                                                                                    |                                                                                              |              |                                                                                                    |                                     |
| нязьков Вади                           | <b></b>                                                             |                                                                         |                                                                                                    | 숡                                                                                                    |                                                                                              |              |                                                                                                    |                                     |
| оверенности, вых<br>РНС ПФР Р          | цанные уполномоче<br>осстат                                         | энному лицу:                                                            |                                                                                                    |                                                                                                    |                                                                                              |              | 19 🕹 🔁                                                                                              | <b>4</b> 2 5                        |
|                                        |                                                                     |                                                                         |                                                                                                    |                                                                                                    |                                                                                              |              |                                                                                                    |                                     |
| Номер<br>доверенности                  | Действует с                                                         | Действует<br>до                                                         | ФИО<br>представляемого<br>лица                                                                         | Представляемая организация                                                                                                   | ИНН<br>представляемой<br>организации                                                         | Активность   | Уполномоченный<br>представитель                                                                     | сон                                 |
| Номер<br>доверенности<br>123           | Действует с<br>27.04.2018                                           | Действует<br>до<br>26.04.2021                                           | ФИО<br>представляемого<br>лица<br>Тестов Тест Те                                                       | Представляемая организация Тест РЖД                                                                                          | ИНН<br>представляемой<br>организации<br>4212024138                                           | Активность   | Уполномоченный представитель<br>Смородина Лар                                                       | COH<br>KBCE                         |
| Номер<br>доверенности<br>123<br>1      | Действует с<br>27.04.2018<br>04.04.2018                             | Действует<br>до<br>26.04.2021<br>03.04.2021                             | ФИО<br>представляемого<br>лица<br>Тестов Тест Те<br>Тестов Тест Те                                     | Представляемая<br>организация<br>Тест РЖД<br>Тест РЖД                                                                        | ИНН<br>представляемой<br>организации<br>4212024138<br>4212024138                             | Активность   | Уполномоченный<br>представитель<br>Смородина Лар<br>Смородина Лар                                   | COH<br>KBCE                         |
| Номер<br>доверенности<br>123<br>1<br>1 | Действует с<br>27.04.2018<br>04.04.2018<br>16.03.2018               | Действует<br>до<br>26.04.2021<br>03.04.2021<br>15.03.2021               | ФИО<br>представляемого<br>лица<br>Тестов Тест Те<br>Тестов Тест Те<br>Тестов Тест Те                   | Представляемая<br>организация<br>Тест РЖД<br>Тест РЖД<br>Тест РЖД                                                            | ИНН<br>представляемой<br>организации<br>4212024138<br>4212024138<br>4212024138               | Активность   | Уполномоченный<br>представитель<br>Смородина Лар<br>Смородина Лар<br>Смородина Лар                  | СОН<br><все<br><все<br>5243         |
| Номер<br>доверенности<br>123<br>1<br>1 | Действует с<br>27.04.2018<br>04.04.2018<br>16.03.2018<br>14.02.2018 | Действует<br>до<br>26.04.2021<br>03.04.2021<br>15.03.2021<br>13.02.2021 | ФИО<br>представляемого<br>лица<br>Тестов Тест Те<br>Тестов Тест Те<br>Тестов Тест Те<br>Тестов Тест Те | Представляемая<br>организация           Тест РЖД           Тест РЖД           Тест РЖД           Тест РЖД           Тест РЖД | ИНН<br>представляемой<br>организации<br>4212024138<br>4212024138<br>4212024138<br>4212024138 | Активность   | Уполномоченный<br>представитель<br>Смородина Лар<br>Смородина Лар<br>Смородина Лар<br>Смородина Лар | СОН<br><все<br><все<br>5243<br>7708 |

Рисунок 8 – Действия с доверенностями.

- 1. Заблокировать доверенность;
- 2. Просмотр доверенности;
- 3. Добавить доверенность;
- 4. Редактировать доверенность;
- 5. Удалить доверенность.

При нажатии на кнопку 3 (Добавить доверенность) откроется окно «Создание доверенности» (рис. 9).

| зво передоверия                                  |                                                                                                    |
|--------------------------------------------------|----------------------------------------------------------------------------------------------------|
|                                                  |                                                                                                    |
|                                                  | <u> </u>                                                                                                    |
| Редоровна                                        | <u> </u>                                                                                                    |
| ПФР                                              | Pocctar                                                                                                    |
| Nº: 0                                            | Nº: 0                                                                                                    |
| 💌 Дата: 20 июня 2018 г. 💌                        | Дата: 20 июня 2018 г. 💌                                                                                                    |
| <ul> <li>Действует с: 20 июня 2018 г.</li> </ul> | Действует с: 20 июня 2018 г. 💌                                                                                             |
| 💌 До: 19 июня 2021 г. 💌                          | До: 19 июня 2021 г. 💌                                                                                                    |
| ■ ПФР: 052-027                                   | Росстат: 23-00                                                                                                    |
| ии Рег.номер:                                    | окпо:                                                                                                    |
| 3                                                |                                                                                                    |
| ие                                               |                                                                                                    |
|                                                  | Печать Сохранить Отмена                                                                                                    |
|                                                  | Редоровна<br>ПФР №: 0<br>Дата: 20 июня 2018 г. ✓<br>Действует с: 20 июня 2018 г. ✓<br>ПФР: 052-027 ✓<br>ин<br>Рег.номер: ♀ |

Рисунок 9 – Создание доверенности.

Выбираем «Представляемое лицо»:

1.Для выбора уже имеющихся сотрудника и организации необходимо нажать . Если у выбранного сотрудника есть право передоверия, и вы хотите его использовать, то необходимо поставить галочку «Использовать право передоверия».

2. Для добавления новой организации и сотрудника необходимо нажать Ш и откроется окно для заполнения данных (рис. 10).

|                                 | КПП:                                                                                                    |                                                                                                    |
|---------------------------------|----------------------------------------------------------------------------------------------------|----------------------------------------------------------------------------------------------------|
| окпо:                           | ОГРН:                                                                                                    |                                                                                                    |
|                                 |                                                                                                    |                                                                                                    |
|                                 |                                                                                                    | 2                                                                                                    |
|                                 |                                                                                                    |                                                                                                    |
|                                 |                                                                                                    |                                                                                                    |
| Имя:                            | Отчество:                                                                                                    |                                                                                                    |
| Дата рождения: [не установлена] | -<br>-                                                                                                    |                                                                                                    |
| Действующий на основании:       | _                                                                                                    |                                                                                                    |
| Факс:                           | E-mail:                                                                                                    |                                                                                                    |
|                                 |                                                                                                    |                                                                                                    |
|                                 |                                                                                                    |                                                                                                    |
| - [не выбрано]                  |                                                                                                    | •                                                                                                    |
|                                 | Дата выдачи: П Гне установ                                                                                                    | лена] 🔽                                                                                                    |
|                                 |                                                                                                    |                                                                                                    |
| •                               |                                                                                                    |                                                                                                    |
|                                 |                                                                                                    |                                                                                                    |
| чент (если имеется).            |                                                                                                    |                                                                                                    |
|                                 |                                                                                                    |                                                                                                    |
|                                 |                                                                                                    |                                                                                                    |
|                                 | ОКПО:<br>ОКПО:<br>Имя:<br>Дата рождения: [не установлена]<br>Действующий на основании:<br>(в род. падеже)<br>Факс:<br>(не выбрано] | КПП:<br>ОКПО:<br>ОГРН:<br>ОГРН:<br>ОГчество:<br>Дата рождения:<br>(в род. падеже)<br>Факс:<br>Е-mail:<br>(не выбрано)<br>Дата выдачи:<br>(не установ<br>Авта выдачи:<br>(не установ<br>Авта выдачи:<br>(не установ |

Рисунок 10 – Добавление новой организации.

Если у сотрудника не заполнены, какие-либо данные, то поле обязательное для заполнения будет подсвечено красным (рис. 11).

| Уполномоченный предста                      | витель: Тест РЖД                                                           | ×               |
|---------------------------------------------|----------------------------------------------------------------------------|-----------------|
| Юридическое лицо                            | С Индивидуальный предприниматель С                                         | Физическое лицо |
| — Данные юридического лица                  |                                                                            |                 |
| Полное наименование:                        | Тест РЖД                                                                   |                 |
| Краткое наименование:                       | Тест РЖД                                                                   |                 |
| ИНН:                                        | 4212024138 КПП: 420550001 OГРН:                                            |                 |
| Регистрационный номер:                      | 052-027-123456 OKFI0: 10000000                                             |                 |
| Юридический адрес:                          | "01,                                                                       |                 |
| Фактический адрес:                          | Россия,650000,42 Кемеровская область, Кемерово,, бульвар Пионерский 1,14,, |                 |
| Данные руководителя                         |                                                                            |                 |
| Фамилия:                                    | Смородина Имя: Лариса Отчество: Федоровна                                  |                 |
| ИНН:                                        | Дата рождения: 🔽 13.11.2017                                                | -               |
| Должность:                                  | Руководитель Действующий на основании 1 (в род. падеже):                   |                 |
| Телефон:                                    | I<br>IIIIIIIIII Факс Е-mail                                                |                 |
| Адрес:                                      | ,,<br>,,01,                                                                |                 |
| Документ,                                   | /<br>21 - Пасполт глажданина Российской Федерации                          |                 |
| y corocophicatili ne mooro.                 |                                                                            |                 |
| Серия и номер:                              | Дата выдачи:    № 13.11.2017                                               | <u> </u>        |
| Наименование органа,<br>выдавшего документ: | 1                                                                          |                 |
| Код подразделения органа,                   |                                                                            |                 |
|                                             | OK                                                                         | Отмена          |

Рисунок 11 – Выделение незаполненных полей.

Для того чтобы разрешить сотруднику передоверять свои права необходимо поставить галочку «Разрешить передоверие» (рис. 12). После сохранения доверенности этот сотрудник сможет передоверять свои права другим сотрудникам.

| Создание доверен                                                                       | ности                                                                                     |                                                                                                    | ×                                                                                                    |
|----------------------------------------------------------------------------------------|-------------------------------------------------------------------------------------------|----------------------------------------------------------------------------------------------------|----------------------------------------------------------------------------------------------------|
| Представляемое л<br>Наименование:<br>Сотрудник:                                        | ицо<br>ОАО ФПК<br>Новый сотрудник                                                         |                                                                                                    |                                                                                                    |
|                                                                                        | Использовать право па<br>Использовать право па                                            | <u> </u>                                                                                                    |                                                                                                    |
| Уполномоченный г<br>Наименование:<br>Сотрудник:                                        | представитель<br> Тест РЖД<br> Смородина Лариса Федор                                     | овна                                                                                                    |                                                                                                    |
| ФНС<br>№: 0<br>Дата: 20<br>Действует с: 20<br>До: 19<br>Инспекция: 0000<br>Полномочия: | июня 2018 г.<br>июня 2018 г.<br>июня 2021 г.<br>Во все инспекции<br>Разрешить передоверие | ПФР-<br>N:: 0<br>Дата: 20 июня 2018 г.<br>Действует с: 20 июня 2018 г.<br>До: 19 июня 2021 г.<br>ПФР: 052-027<br>Рег.номер: КМаршруты отсутствуют:<br>КМаршруты отсутствуют:<br>КМаршруты отсутствуют:<br>КМаршруты отсутствуют:<br>КМаршруты отсутствуют:<br>С | Росстат<br>N: 0<br>Дата: 20 июня 2018 г. •<br>Действует с: 20 июня 2018 г. •<br>До: 19 июня 2021 г. •<br>Росстат: 23-00 •<br>ОКПО: «Маршруты отсутствуют: • |
|                                                                                        |                                                                                           |                                                                                                    | Печать Сохранить Отмена                                                                                                    |

Рисунок 12 – Передоверие.

Предоставлять права передоверия можно лишь одному сотруднику. При попытке сохранить доверенность с поставленной галочкой «Разрешить права передоверия» у сотрудника, права передоверия, которому выдали вторым появиться сообщение об ошибке (рис. 13).

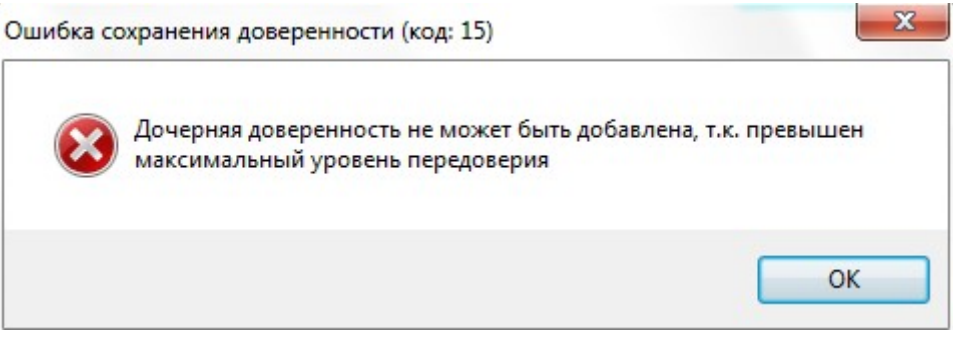

Рисунок 13 – Ошибка передоверия.

# 4.2. Справочники

## 4.2.1. Пользователи

Для открытия справочника «Пользователи» нажать «Справочники» - «Пользователи». В результате откроется окно «Пользователи» (рис. 14).

| 📑 Пол | ьзователи                           |                        | _ 🗆 🗙                 |
|-------|-------------------------------------|------------------------|-----------------------|
|       | < Логин >                           | < Отображаемое имя >   | <he th="" 🔻<=""></he> |
|       | Логин                               | Отображаемое имя       | Активе                |
|       | sa                                  | Имя входа (sa)         |                       |
|       | <auto_inserted@1></auto_inserted@1> | 1                      |                       |
|       | sa3                                 | Имя входа (sa3)        |                       |
|       | SERVER-DB\Администра                | Имя входа (SERVER-DB\  |                       |
|       | sa1                                 | Имя входа (sa) (sa1@1) |                       |
|       | <u>۲</u>                            |                        |                       |

Рисунок 14 - Справочник «Пользователи».

Данный справочник предназначен для работы с SQL-пользователями. Для редактирования пользователя необходимо его выделить и нажать кнопку . В открывшемся окне (рис. 15.) можно редактировать отображаемое имя и отключить SQL

пользователя (при снятии галочки «Активно» под данным SQL пользователем будет нельзя авторизоваться в КТС). После завершения нажать кнопку «ОК

| Редактирование пол<br>Логин:        | пьзователя 🗙 |
|-------------------------------------|--------------|
| \$a                                 | <u> </u>     |
| Отображаемое имя:<br>Имя входа (sa) |              |
| 🗹 Активен                           | ОК Отмена    |

Рисунок 15 – Редактирование SQL пользователя

# 4.2.2. Профиль КНД (Система ФНС)

Для открытия справочника «Профиль КНД» нажать «Справочники» - «Профиль КНД». В результате откроется окно «Профили» (рис. 16).

| 📳 Про | офили                |         |
|-------|----------------------|---------|
| P     | < Наименование >     |         |
|       | Наименование         |         |
| 3     | Руководитель         |         |
|       | Бухгалтер            |         |
|       | Зарплата, все        |         |
| Land  | Зарплата, свои       |         |
|       | Кроме зарплаты, все  |         |
|       | Кроме зарплаты, свои |         |
|       |                      |         |
|       |                      | Закрыть |

Рисунок 16 - Справочник «Профиль КНД»

В данном справочнике есть предсозданные профили:

- Руководитель данный профиль позволяет видеть все документы подразделения.
- Бухгалтер данный профиль позволяет видеть только свои документы в подразделении.
- Зарплата, все данный профиль позволяет видеть все документы 2-НДФЛ в подразделении.
- Зарплата, свой данный профиль позволяет видеть только свои документы 2-НДФЛ.

- Кроме зарплаты, все данный профиль позволяет видеть все документы подразделения, кроме документов 2-НДФЛ и 6-НДФЛ.
- Кроме зарплаты, свои данный профиль позволяет видеть свои документы подразделения, кроме документов 2-НДФЛ.

При необходимости данные профили можно редактировать (возможность редактирования и создания новых профилей доступна при наличии лицензионной опции «Расширенное управление доступом»). Для этого необходимо выделить профиль и

нажать кнопку 📝. В результате откроется окно редактирования профиля (рис. 17).

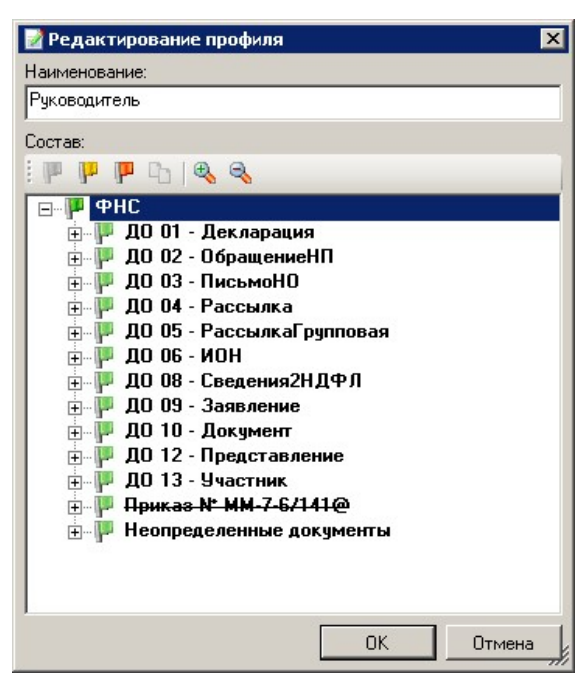

Рисунок 17 – Редактирование профиля.

В данном окне можно назначать видимость ДО и КНД (Неопределённые документы — это старые документы, имеющиеся в БД КТС, но не имеющие КНД). Для выбора режима видимости необходимо выделить нужный ДО или КНД (рис. 18) (для раскрытия списка КНД в ДО нажать плюс):

- Для назначения видимости только своих документов выделить ДО или КНД и нажать кнопку
   в верхней части окна. После чего весь ДО или КНД пометится флагом желтого цвета.
- Для назначения видимости всех документов выделить ДО или КНД и нажать кнопку 
   в верхней части окна. После чего весь ДО или КНД пометится флагом зеленого цвета.

Для запрета видимости документов выделить ДО или КНД и нажать кнопку
 в верхней части окна. После чего весь ДО или КНД пометится флагом красного цвета.

Для сохранения нажать кнопку «ОК». При необходимости создания нового профиля

КНД нажать кнопку []], в результате откроется окно «Добавление профиля» (рис. 18).

| 📔 Добавление профиля                   | ×      |
|----------------------------------------|--------|
| Наименование:                          |        |
| 1                                      |        |
| Coorab.                                |        |
|                                        |        |
|                                        |        |
| ДО 01 - Декларация                     |        |
| ⊕ № ДО 02 - ОбращениеНП                |        |
| н ПО 03 - Письмоно<br>ПО 04 - Рассыяка |        |
| До 01 - РассылкаГрупповая              |        |
| 🗄 👎 ДО 06 - ИОН                        |        |
| ДО 08 - Сведения2НДФЛ                  |        |
| ⊕ № ДО 09 - Заявление                  |        |
|                                        |        |
| н № ДО 13 - Участник                   |        |
| 🗄 🏴 <del>Приказ № ММ-7-6/141@</del>    |        |
| 🗄 🏴 Неопределенные документы           |        |
|                                        |        |
|                                        |        |
|                                        | 0      |
| UK                                     | отмена |

Рисунок 18 – создание профиля КНД

В данном окне необходимо:

- Заполнить поле «Наименование».
- Выбрать разрешения для ДО или КНД.

# 4.2.3. Профили типов ДО ПФР (Система ПФР)

Для открытия справочника «Профиль КНД» нажать «Справочники» - «Профиль типов ДО ПФР». В результате откроется окно «Профили» (рис. 19).

| 📑 Пра   | офили            |         |
|---------|------------------|---------|
|         | < Наименование > |         |
|         | Наименование     |         |
|         | Руководитель     |         |
|         | Бухгалтер        |         |
|         |                  |         |
| <b></b> |                  |         |
|         |                  |         |
|         |                  |         |
|         |                  |         |
|         |                  |         |
|         |                  |         |
|         |                  |         |
|         |                  |         |
|         |                  |         |
|         |                  | Закрыты |

Рисунок 19 – профили типов ДО ПФР

В данном справочнике есть предсозданные профили:

- Руководитель данный профиль позволяет видеть все документы подразделения.
- Бухгалтер данный профиль позволяет видеть только свои документы в подразделении.

# Возможность редактирования и создания новых профилей доступна при наличии лицензионной опции «Расширенное управление доступом».

Редактирование и создание новых профилей производится аналогично созданию профилей в системе ФНС. В системе ПФР для назначения видимости доступны следующие типы ДО:

- «ДО 01 Регистрация» документ ЗПЭД (заявление на подключение к электронному документообороту).
- «ДО 02 Сведения» документ СЗВ-ТД.
- «ДО 01 ПФ-190Р Сведения ПФР» документы, относящиеся к постановлению ПФР 190Р (СЗВ-М, СЗВ-Стаж и т.д.).
- «ДО 01 ПФ-190Р Уточнение платежей».
- «ДО 01 ПФ-190Р Декларация».
- «ДО 01 ПФ-190Р письмо».
- «ДО 01 ПФ-190Р Запросы ФСПС»

# 4.2.4. Профили типов ДО Росстат (Система Росстат)

Для открытия справочника «Профиль КНД» нажать «Справочники» - «Профиль типов ДО Росстат». В результате откроется окно «Профили» (рис. 20).

| 📑 Про | фили             | _ 🗆 🗵   |
|-------|------------------|---------|
|       | < Наименование > |         |
|       | Наименование     |         |
|       | Руководитель     |         |
|       | Бухгалтер        |         |
|       |                  | 8       |
|       |                  |         |
|       |                  |         |
|       |                  |         |
|       |                  |         |
|       |                  |         |
|       |                  |         |
|       |                  |         |
|       |                  |         |
|       | <b>_</b>         |         |
|       |                  | Закрыты |

Рисунок 20 – профили типов ДО Росстат

В данном справочнике есть предсозданные профили:

- Руководитель данный профиль позволяет видеть все документы подразделения.
- Бухгалтер данный профиль позволяет видеть только свои документы в подразделении.

# Возможность редактирования и создания новых профилей доступна при наличии лицензионной опции «Расширенное управление доступом».

Редактирование и создание новых профилей производится аналогично созданию профилей в системе ФНС. В системе Росстат для назначения видимости доступны следующие типы ДО:

- «ДО 01 письмоРеспондент».
- «ДО 02 письмоОрганФСГС».
- «ДО 03 рассылка».
- «ДО 04 отчетСтат».
- «ДО 07 рассылка шаблонов».

# 4.2.5. Профили типов ДО ФСС (Система ФСС)

#### 4.2.6. Правила действий

Данный справочник предназначен для создания режимов работы пользователей с документами в ПО КТС. По умолчанию есть пред- созданные правила действии:

- Полный позволяет загружать\ создавать, подписывать, отправлять и получать документы. Так же данное правило позволяет работать с требованиями НО (расшифровывать и работать с ответными документами)
- Загрузка и создание документов.
- Подписание инициирующих документов
- Отправка и получение документов.

# Возможность редактирования и создания новых правил действии доступна при наличии лицензионной опции «Расширенное управление доступом».

Для создания нового правила действии нажать кнопку . В результате откроется окно создания нового правила (рис. 21).

| Тействия<br>П Эргриока и ороданию докимонто                     |    | - |  |
|-----------------------------------------------------------------|----|---|--|
| _ загрузка и создание документо ] Просмотр документов           | IB |   |  |
| ] Подписание документов                                         |    |   |  |
| ] Отправка и получение документ                                 | ов |   |  |
| ј марота с ответами на требовани<br>] Управление и обслиживание | ия |   |  |
|                                                                 |    |   |  |

Рисунок 21 – создание правила действий

В данном окне необходимо:

- Заполнить поле «Наименование».
- Установить требуемые галочки доступных действии:
  - Загрузка и создание документов.
  - Просмотр документов.
  - Подписание документов.
  - Отправка и получение документов.
  - Работа с ответами на требования возможность расшифровывать полученные требования и создавать квитанцию о приеме, уведомление об отказе (данный режим необходимо назначать пользователям, у которых назначен профиль КНД с правом видимости требования НО).
  - Управление и обслуживание данный режим позволяет снимать блокировки КТС (таймер загрузки справочников, сертификатов).

После заполнения нажать кнопку «ОК».

#### 4.2.7. Доступ по умолчанию

Данный справочник предназначен для назначения профилей КНД по умолчанию при добавлении пользователей в подразделение. По умолчанию пользователю назначается профиль руководитель во всех системах (ФНС, ПФР, Росстат). При необходимости изменения зайти «Справочники» - «Доступ по умолчанию» (рис. 22). Данный справочник доступен при наличии лицензионной опции «Расширенное управление доступом».

| 📰 Настройки разгј<br>— ФНС   | раничений прав по умолчанию |        |
|------------------------------|-----------------------------|--------|
| Профиль КНД;                 | Руководитель                | - 🔍    |
| ПФР                          |                             |        |
| Профиль типов<br>ДО ПФР:     | Руководитель                | - 🔍    |
| Росстат                      |                             |        |
| Профиль типов<br>ДО Росстат: | Руководитель                | •      |
|                              |                             |        |
|                              | ОК                          | Отмена |

Рисунок 22 – доступ по умолчанию

При необходимости можно выбрать другой профиль по умолчанию. Для выбора доступны профили, созданные для систем ФНС, ПФР и Росстат.

#### 4.3. Мастеры

#### 4.3.1. Мастер загрузки конфигурации

Для запуска мастера нажать «Мастеры» - «Мастер загрузки конфигурации». Данный мастер позволяет загрузить конфигурационный файл и лицензию для работы ПО КТС. При открытии мастера необходимо выбрать конфигурационный файл или файл лицензии и нажать кнопку «Далее».

#### 4.3.2. Мастер загрузки пакета обновления

Для запуска мастера нажать «Мастеры» - «Мастер загрузки пакета обновления». Данный мастер позволяет загрузить msi-файл обновления КТС. При открытии мастера необходимо выбрать msi-файл обновления и нажать кнопку «Далее».

#### 4.3.3. Мастер корректировки данных

Для запуска мастера нажать «Мастеры» - «Мастер корректировки данных». Данный мастер необходимо запускать, в случае если после обновления КТС работа мастера корректировки данных завершилась с предупреждениями и по согласованию со службой технической поддержки «АО ГНИВЦ».

#### 4.3.4. Мастер переназначения владельцев документов

Данный мастер предназначен для переназначения документов SQL-пользователя на подразделение (например, документы, которыми владел пользователь SA, переназначается

на подразделение «Тест»). Для запуска мастера нажать «Мастеры» - «Мастер переназначения владельцев документов». В результате откроется окно, в котором нажать «Далее» (рис. 23).

| Мастер переназначения вл                                         | адельцев документов - Стр. 1 из б                              | ×  |
|------------------------------------------------------------------|----------------------------------------------------------------|----|
| Приветствие                                                      |                                                                |    |
| Приветствие<br>Выбор организации<br>Назначение<br>подразделениий | Вас приветствует "Мастер переназначения владельцев документов" |    |
| Просмотр данных                                                  |                                                                |    |
| Переназначение<br>владельцев                                     |                                                                |    |
| Завершение                                                       |                                                                |    |
|                                                                  | < Назад Далее > Готово Отме                                    | на |

Рисунок 23 – мастер переназначения владельцев документов

На втором шаге мастера необходимо выбрать организацию (рис. 24) и нажать кнопку «Далее».

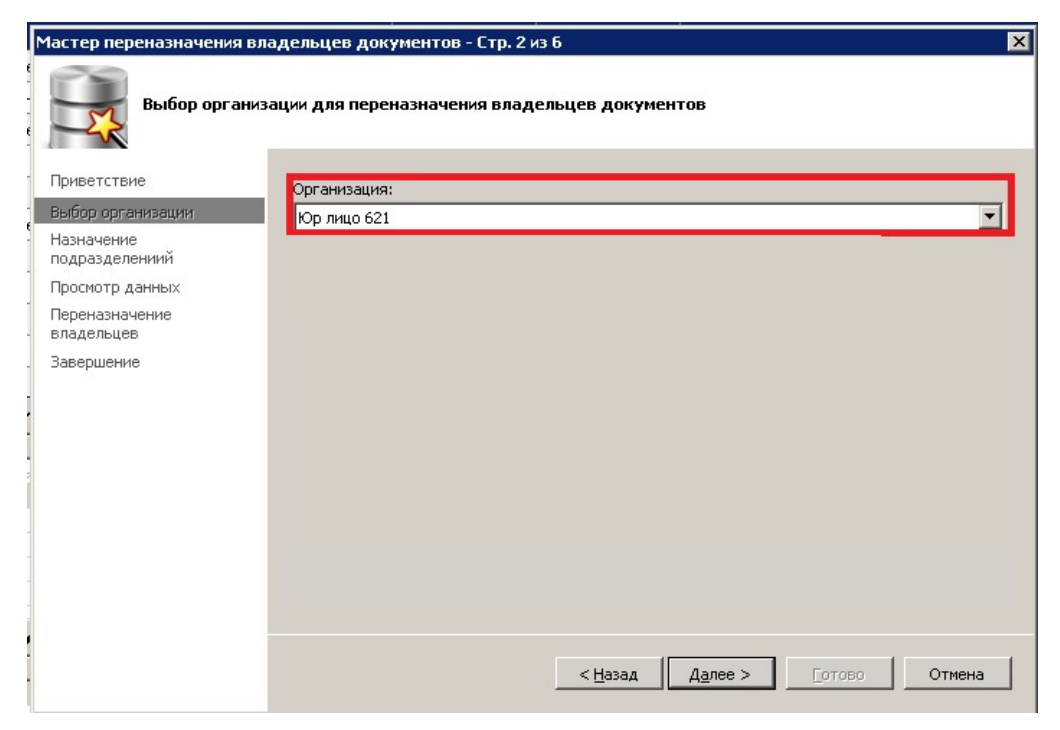

Рисунок 24 – выбор организации

На третьем шаге мастера необходимо создать подразделения (по умолчанию присутствует подразделение «Основное», которому принадлежат все документы организации). Для создания нажать кнопку (, ввести наименование подразделения и нажать кнопку «ОК». После чего подразделение отобразится в списке (рис. 25).

| Мастер переназначения вла    | адельцев документов -               | Стр. 3 из 6 🛛 🗙                                            |
|------------------------------|-------------------------------------|------------------------------------------------------------|
| Назначение по,               | дразделениий владельц               | ам документов                                              |
| Приветствие                  |                                     |                                                            |
| Выбор организации            | sa3                                 | Основное                                                   |
| Назначение<br>подразделениий | sa                                  | тест                                                       |
| Просмотр данных              | <auto_inserted@1></auto_inserted@1> | тест1                                                      |
| Переназначение<br>владельцев |                                     | Добавить в список                                          |
| завершение                   | Пользователь                        | Назначенное подразделение                                  |
|                              |                                     | Удалить из списка<br>< Цазад Далее > <u>Г</u> отово Отмена |

Рисунок 25 – добавление подразделений.

Далее необходимо выбрать пользователей, документы которых необходимо переназначить на созданные подразделения. Для выбора нажать на требуемого пользователя и на подразделение (они выделятся цветом) и нажать кнопку «Добавить в список», после чего пользователь и подразделение добавятся в нижнюю таблицу (рис. 26).

| Мастер переназначения вла                                                                                           | адельцев документов                                 | - Стр. 3 из б                                                         | ×   |
|----------------------------------------------------------------------------------------------------|-----------------------------------------------------|-----------------------------------------------------------------------|-----|
| Назначение по,                                                                                                    | дразделениий владель                                | цам документов                                                        |     |
| Приветствие<br>Выбор организации<br>Нарначение<br>подразделениий<br>Просмотр данных<br>Переназначение<br>владельцев | Пользователь<br><auto_inserted@1></auto_inserted@1> | Подразделение<br>Основное<br>тест<br>тест<br>тест1<br>Добавить в спил | Сок |
| Завершение                                                                                                    | Пользователь<br>sa3<br>sa                           | Назначенное подразделение тест тест1 Удалить из спи                   | ска |
|                                                                                                    |                                                     | < <u>Н</u> азад Далее > Готово Отме                                   | ена |

Рисунок 26 – добавление пользователей и подразделений

При ошибочном добавлении пользователя и подразделения выделить пользователя и нажать кнопку «Удалить из списка. Для следующего шага нажать кнопку «Далее». На четвертом шаге мастера отобразится таблица с количеством переназначаемых документов (рис. 27).

| Мастер переназначения вла    | дельцев документов                                                            | - Стр. 4 из б                                 |                        | × |
|------------------------------|-------------------------------------------------------------------------------|-----------------------------------------------|------------------------|---|
| Просмотр дання               | ых для переназначени                                                          | ия владельцев док                             | ументов                |   |
| Приветствие                  | Пользователь                                                                  | Количество                                    |                        | 1 |
| Выбор организации            | TIONESOBATIONE                                                                | документов                                    |                        |   |
| Назначение                   | sa3                                                                           | 1354                                          |                        |   |
| подразделениий               | sa                                                                            | 1208644                                       |                        |   |
| Просмотр данных              |                                                                               |                                               |                        | T |
| Переназначение<br>владельцев |                                                                               |                                               |                        |   |
| Завершение                   | Отображено 2<br>Всего 2<br>Запроо выполнен за 10,86 о<br>Общее количество для | сек. Уменьшите макоимал<br>обработки: 1209998 | Максимум 500 💼 😵       |   |
|                              |                                                                               | <u> </u>                                      | ад Далее >отово Отмена |   |

Рисунок 27 - количество переназначаемых документов

Для начала переназначения нажать кнопку «Далее» (рис. 28).

| Мастер переназначения        | і владельцев документов - Стр. 5 из б 🛛 🗙 🗙            |
|------------------------------|--------------------------------------------------------|
| Переназнач                   | ение владельцев документов                             |
| Приветствие                  | 2. Переназначение владельцев документов (Юр лицо 621)  |
| Выбор организации            |                                                        |
| Назначение<br>подразделениий |                                                        |
| Просмотр данных              |                                                        |
| Переназначение<br>владельцев |                                                        |
| Завершение                   |                                                        |
|                              | Выполнено 1354 из 1209998                              |
|                              | < <u>Н</u> азад Д <u>а</u> лее > <u>Г</u> отово Отмена |

Рисунок 28 – процесс переназначения документов.

По окончанию процесса отобразится окно с результатом, в котором нажать кнопку «Далее» и «Готово» (рис. 29).

| Мастер переназначения                             | владельцев документов - Стр. 6 из 6   | ×      |
|---------------------------------------------------|---------------------------------------|--------|
| Завершение                                        |                                       |        |
| Приветствие                                       | Ycnex (1997)                          |        |
| Выбор организации<br>Назначение<br>подразделениий | Процесс успешно завершен              |        |
| Просмотр данных                                   | Подробности:                          |        |
| Переназначение<br>владельцев                      | Повторный запуск мастера не требуется | *      |
| Завершение                                        | .∡                                    | ×      |
|                                                   | < Назад Далее > Готово                | Отмена |
|                                                   |                                       |        |

Рисунок 29 – результат работы мастера

В результате работы мастера документы SQL-пользователей переназначаться в выбранные подразделения.

# 4.4. Назначение пользователям областей видимости и правил действии

Назначение пользователей производится на вкладке «Организации». По умолчанию все пользователи прикреплены к подразделению «Основное» (Создание новых подразделений и прикрепления к ним пользователей возможно при наличии лицензионной опции «Расширенное управление доступом»).

). Для назначения необходимо (рис. 30):

- Выбрать организацию из списка.
- Выбрать подразделение. При необходимости создания нового подразделения

нажать кнопку в таблице подразделения организации, заполнить наименование и нажать кнопку «ОК». Удаление и редактирование подразделений отображено на рисунке 30.

| <u>M</u> . | (ТС: Администратор безопасности, версия 20.4.1.12 [Бизнес]     |                 |           |            |              |
|------------|----------------------------------------------------------------|-----------------|-----------|------------|--------------|
| Г          | лавное Сервис Справочники Мастеры Опрограмме                   |                 |           |            |              |
| изации     | Организации                                                    |                 |           |            | 🌇 Сотрудники |
| pran       | < Наименование >                                               | < ИНН >         | < КПП >   |            |              |
| -          | Наименование                                                   | ИНН             | кпп р,    | Gon oneouw |              |
| anbl       | Юр лицо 621                                                    | 421300          | 001 00    | оор орсани | ацзии        |
| KaH        | СОС в информационной системе ФНС                               |                 |           |            |              |
| Hble       | 4205-Инспекция Федеральной налоговой службы по г. Кемерово     |                 |           |            |              |
| порт       | СОС в информационной системе ПФР                               | 7733284010      | 773301001 |            |              |
| OHE        | УПФР 052-027                                                   |                 |           |            |              |
| Ľ          | yΠΦΡ 101-000                                                   |                 |           |            |              |
|            | СОС в информационной системе Росстат                           |                 |           |            |              |
|            | TOFC 42-00                                                     |                 |           |            |              |
|            | Юр лицо 561                                                    | 5243003475      | 524301001 |            |              |
|            | <b>ΥΠΦΡ 052-001</b>                                            |                 |           |            |              |
|            | УПФР 052-002                                                   |                 |           |            |              |
|            | УПФР 052-003                                                   |                 |           |            |              |
|            | Подразделения организации для закрепленных пользователей       |                 |           | •          |              |
|            | Настрание подразделение подразделение                          | ия              |           |            |              |
|            | 🗾 🚝 Редактирование подра:                                      | зделения        | 1         |            |              |
|            | 🖻                                                              | ия              |           |            |              |
|            |                                                                |                 |           |            |              |
|            | Закрепленные пользователи за подразделением [Основное] в орган | низации (Юр лиц | o 621]    |            |              |
|            | 🔹 🔤 Выбор пол 🖓 🖓 Выбор пол                                    |                 |           |            |              |
|            | Auto_inserted@1>                                               |                 |           |            |              |

Рисунок 30 - назначение пользователям режимов работы и областей видимости.

– Нажать кнопку для добавления SQL пользователя (рис. 31).

| 🧏 Доступ пользова            | ателя к организации              | _ 🗆 X    |
|------------------------------|----------------------------------|----------|
| Общая информация             |                                  |          |
| Организация                  | Юр лицо 621:                     |          |
| Подразделение                | Основное                         |          |
| Пользователь                 | [выберите пользователя]          | <u>_</u> |
| ФНС                          |                                  |          |
| Краткое<br>наименование      | Юр лицо 621 / Основное           |          |
| Правило действий             | [стандартные действия]           | - 💊      |
| Профиль области<br>видимости | [область видимости по умолчанию] | - 🔍      |
|                              | Разрешен вход без сертификата    |          |
| 🔽 ПФР                        |                                  |          |
| Краткое<br>наименование      | Юр лицо 621 / Основное           |          |
| Правило действий             | [стандартные действия]           | - 💊      |
| Профиль области<br>видимости | [область видимости по умолчанию] | - 🔍      |
|                              | 🔲 Разрешен вход без сертификата  |          |
| 🔽 Росстат                    |                                  |          |
| Краткое<br>наименование      | Юр лицо 621 / Основное           |          |
| Правила действий             | [стандартные действия]           | - 💊      |
| Профиль области<br>видимости | [область видимости по умолчанию] | - 💊      |
|                              | Разрешен вход без сертификата    |          |
|                              |                                  | . 1      |

Рисунок 31 – выбор режимов работы и областей видимости

В данном окне необходимо:

- Выбрать SQL-пользователя нажатием кнопки 🤍.
- Отметить галочками требуемые системы «ФНС», «ПФР», «Росстат».
- Выбрать правило действий и профиль области видимости. При необходимости

просмотра, создания или редактирования нажать кнопку S в соответствующей строке. По умолчанию правило действий заполняется «Стандартные действия» – это полный режим работы. Профиль области видимости по умолчанию заполняется «Область видимость по умолчанию» – это область, выбранная в справочнике «Доступ по умолчанию».

 Установить галочку при необходимости авторизации без сертификата в нужных системах.

После заполнения всех полей нажать кнопку «ОК» для сохранения и пользователь отобразится в подразделении (рис. 31).

| лрганизации               |                                 |                        |           |  |
|---------------------------|---------------------------------|------------------------|-----------|--|
| Наименование >            |                                 | < UHH >                | < КПП >   |  |
|                           |                                 | MUUT                   |           |  |
| Јр лицо 621               |                                 | 4213004455             | 421350001 |  |
| ОС в информационной систе | ме ФНС                          |                        |           |  |
| 205-Инспекция Федеральной | налоговой службы по г. Кемерово |                        |           |  |
| ОС в информационной систе | меПФР                           | 7733284010             | 773301001 |  |
| JПФР 052-027              |                                 |                        |           |  |
| IПФР 101-000              |                                 |                        |           |  |
| ОС в информационной систе | ие Росстат                      |                        |           |  |
| ОГС 42-00                 |                                 |                        |           |  |
| )р лицо 561               |                                 | 5243003475             | 524301001 |  |
| IПФР 052-001              |                                 |                        |           |  |
| JП中P 052-002              |                                 |                        |           |  |
| JП中P 052-003              |                                 |                        |           |  |
| Тодразделения организа    | ции для закрепленных пользова   | телей                  | •         |  |
| - Наименование            |                                 |                        |           |  |
| Незакрепленные по.        | пьзователи                      |                        |           |  |
| Пара Основное             |                                 |                        |           |  |
| тест                      |                                 |                        |           |  |
| тест1                     |                                 |                        |           |  |
|                           |                                 |                        |           |  |
| -                         |                                 |                        |           |  |
| Закрепленные пользоват    | ели за подразделением (тест) в  | организации (Юр лицо 6 | 21]       |  |
| _ Пользователь            | ИмявБД                          |                        |           |  |
|                           |                                 |                        |           |  |

Рисунок 31 – пользователь, добавленный в подразделение.

## 4.5. Вкладка «Транспортные каналы»

На данной вкладке отображаются транспортные каналы для отправки и получения документов посредством электронного документооборота в виде таблицы с колонками (рис. 17):

- Код название транспортного канала;
- POP3 почтовый протокол для получения входящих документов;
- SMTP почтовый протокол для отправки документов в контролирующие

органы.

| КТС: Администр | атор безопасност | и, версия | uppion [pupinee] |      |      |  |
|----------------|------------------|-----------|------------------|------|------|--|
| Файл Сервис    |                  |           |                  |      |      |  |
| авная Организа | транспортны      | е каналы  | О программе      |      |      |  |
|                |                  |           |                  |      |      |  |
|                |                  | 014770    |                  | <br> | <br> |  |
| < Код >        | < POP3 >         | < SMTP >  |                  |      |      |  |
| KOA            | POP3             | SMIP      |                  |      |      |  |
| SPU_UPDATE     | 102 102 00 112   | 102 100 0 | 0.gnivc          |      |      |  |
| SNIVC_FINS     | 192.166.33.116   | 102.100.3 | 0.110            |      |      |  |
| TDANSDODT C    | 102.100.33.110   | 102.100.3 | 0.110            |      | <br> |  |
| nation offit_c | 102.100.00.110   | 102.100.0 |                  |      |      |  |
|                |                  |           |                  |      |      |  |
|                |                  |           |                  |      |      |  |
|                |                  |           |                  |      |      |  |

Рисунок 17 – Вкладка «Транспортные каналы».

На данной вкладке «зашито» 4 транспортных канала:

– SFO\_UPDATE – Транспортный канал является системным и запрещен к редактированию;

– GNIVC\_FNS – транспортный канал для отправки и получения документов при взаимодействий с ИФНС.

 – GNIVC\_PF – транспортный канал для отправки и получения документов при взаимодействии с УПФР.TRANSPORT\_CHANNEL\_STATISTICS– транспортный канал для отправки и получения документов при взаимодействий с Росстат.

– GNIVC\_FSS – транспортный канал для отправки и получения документов при взаимодействий с ФСС.

Для редактирования необходимо выбрать транспортный канал нажатием на него и нажать кнопку 2. В результате откроется окно «Редактирование транспортного канала» (рис. 18).

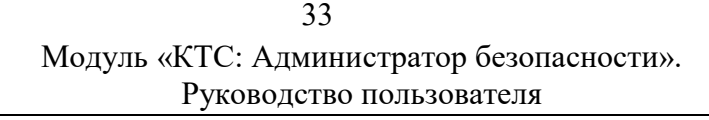

| Код:         | TRANSPORT_CHANNEL_STATISTICS |
|--------------|------------------------------|
|              | 🔽 Активный                   |
| POP3         |                              |
| Сервер:      | 192.168.99.118               |
| Порт:        | 50112                        |
| Авторизация: | Plain 🔻                      |
| SMTP         |                              |
| Сервер:      | 192.168.99.118               |
| Порт:        | 50027                        |
| Авторизация: | Plain                        |

Рисунок 18 – Редактирование транспортного канала.

При необходимости изменения настроек в окне «Редактирование транспортного канала» необходимо:

- Заполнить поля «Сервер» и «Порт», выбрать тип авторизации для протокола РОРЗ;
- Заполнить поля «Сервер» и «Порт», выбрать тип авторизации для протокола SMTP;

– Снимать галочку «Активный» можно только в случае неиспользования какой-либо системы (ФНС, ПФР, Росстат, ФСС).

#### 5. Аварийные ситуации

Возможные аварийные ситуации при работе с модулем «КТС: Администратор безопасности»:

 БД ПО КТС повреждена или недоступна – при запуске модуля отобразится сообщение об ошибке «Ошибка. SqlException: Не удается открыть базу данных "Имя\_БД\_ПО\_КТС", запрашиваемую именем входа. Не удалось выполнить вход. Ошибка входа пользователя "sa"»;

 Не вставлен ключевой носитель при загрузке конфигурационного файла – в мастере загрузки конфигурации результат загрузки будет «Обработка файла конфигурации ПО КТС [kts\_Stat (9).xml] - конфигурационный файл не загружен из-за критической ошибки: Не удалось расшифровать зашифрованные данные (Логин и пароль от почтового ящика для транспортных каналов).

#### 6. Рекомендации по освоению

Рекомендуемая литература:

- Руководство пользователя Windows, размещенное на сайте Microsoft
- Руководство администратора Windows, размещенное на сайте Microsoft

В качестве контрольного примера рекомендуется выполнить операции задачи «Создание профиля КНД», описанные в п. 4.2.2. настоящего документа.